### STARTING THE LOGGER

- On the Device Connected page, slide the switch to start the logger.
- Enter the Log Details and settings and tap Start.

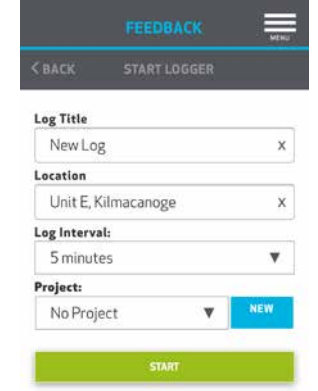

### DOWNLOADING THE DATA

• Tap below the Log information to Download or Update the Log Data

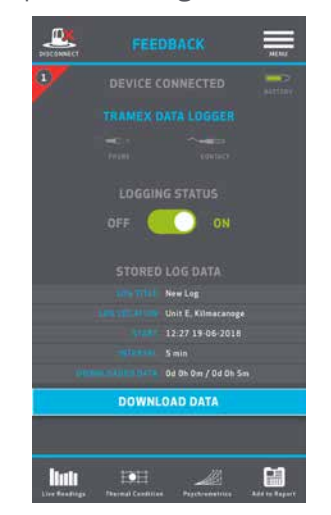

### VIEW / SHARE THE DATA

- Tap the icons at the the foot of the page to view live data.
- Tap below the Log information to View Log Chart.
- Via the Menu, go to Project to view a list of Logs and Projects.
- Tap on a Log to view the Saved Data.
- From the chart view, you can export or share chart images or data tables in CSV format.

#### WARRANTY

Obtain Warranty online:
tramexmeters.com/register

### **ONLINE INFORMATION PAGES**

• Please use the following link or QR code to access further information on Feedback Data Loggers online:

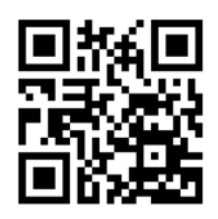

#### LI-DL-RHTXQSGUS

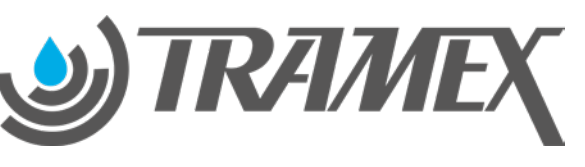

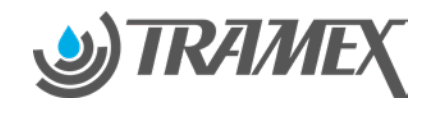

## **FEEDBACK** DATA LOGGER

TEMPERATURE AND RELATIVE HUMIDITY DL-RHTX

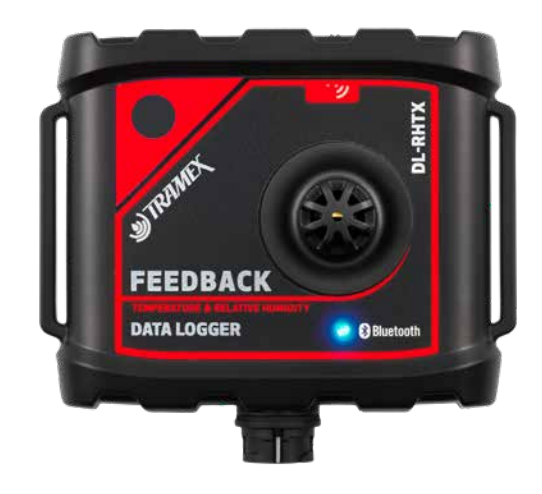

# QUICK START GUIDE

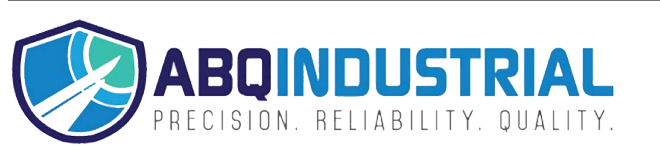

**Distributed by:** ABQ Industrial LP USA **Tel:** +1 (281) 516-9292 / (888) 275-5772 **eFax:** +1 (866) 234-0451 **Web:** https://www.abqindustrial.net **E-mail:** info@abqindustrial.net

### GET STARTED

- Download the Tramex Feedback app from the App Store or Google Play.
- Register (in-App) to create an account.
- Remove the Battery tab and dust cover. [Readings can not be taken with dust cover on.]
- Connect the optional contact temperature probe.
- Push in and twist interface cable (1).

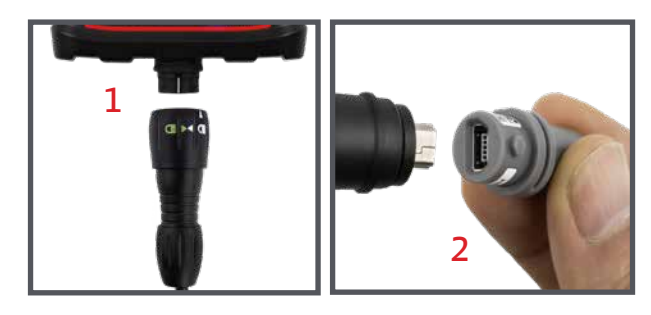

- Connect Hygro-i2<sup>®</sup> probe (2).
- Switch the O/I button to I. This starts the logger transmitting to the app.

## CONNECTING

• When transmitting, your Feedback device should appear on the device list.

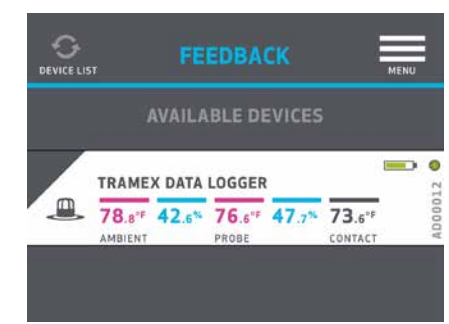

• Tap to select your device from the list to go to Device Selected page.

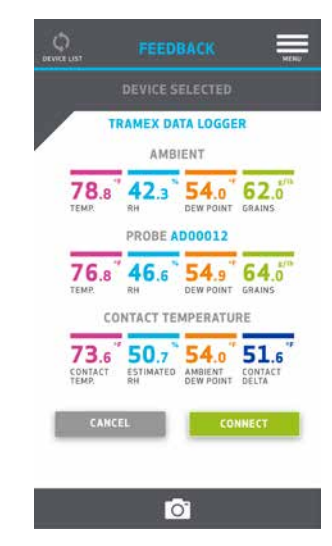

- Onsite photos showing RH and temperature values can be taken and saved.
- Tap connect to operate the device.

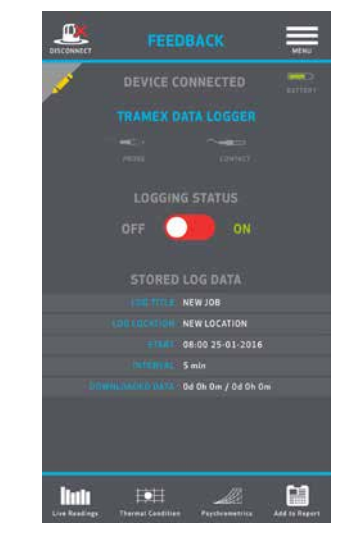

## DATA LOGGER IDENTITY

• Label each Feedback Data Logger with a different color/number combination to allow easy identification

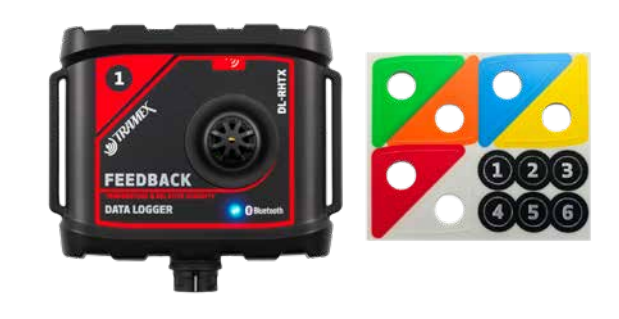

• Tap the yellow pencil icon to assign it a color and number.

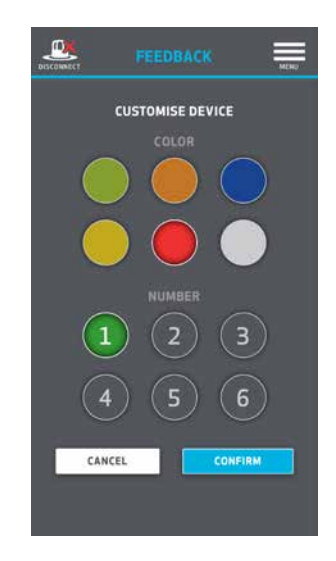

RELIABILIT

CISION

Ш